## 嶺東中學交通車繳費單列印說明

進入臺灣銀行學雜費入口網,選擇「繳費單查詢」

https://school.bot.com.tw/newTwbank/StudentLogin.aspx

輸入:

代收類別:159392、身分證字號、學號、識別碼(預設值為生日)、圖形驗證碼

即可查詢補印繳費單。

| ③ 臺灣銀行 學雜費         | 入口網                           |
|--------------------|-------------------------------|
| 學校經辦               | 繳費單 <b>查詢 Bill Inquire</b>    |
| 繳費單查詢<br>(原「學生登入」) | 代收類別: <b>159392</b> 查詢 範例     |
| 信用卡繳費              | 身分證字號: 請輸入身分證字號               |
| 銀聯卡專區              | 學號: 請輸入學號                     |
| 列印收據               | 識別碼: 請輸入識別碼(預設值為生日) <i>說明</i> |
| 意見聯繫               | 圖型驗證碼: ● 9 9 9 1 重新產生         |
|                    | 確認登入                          |
|                    | 識別碼重設                         |
|                    | (需輸入代收類別、身分證字號、學號、圖型驗證碼)      |
|                    |                               |

識別碼(預設值為生日) (例:95年1月1日請輸入 0950101)